## Les outils de développement sous Linux

C e document va nous permettre de comprendre comment installer et configurer l'ensemble des outils nécessaires pour réaliser à la fois du développement sur un poste classique dans un environnement Linux, mais aussi sur un système numérique embarqué à l'aide de la technique de compilation croisée appelée aussi « cross-compiltion».

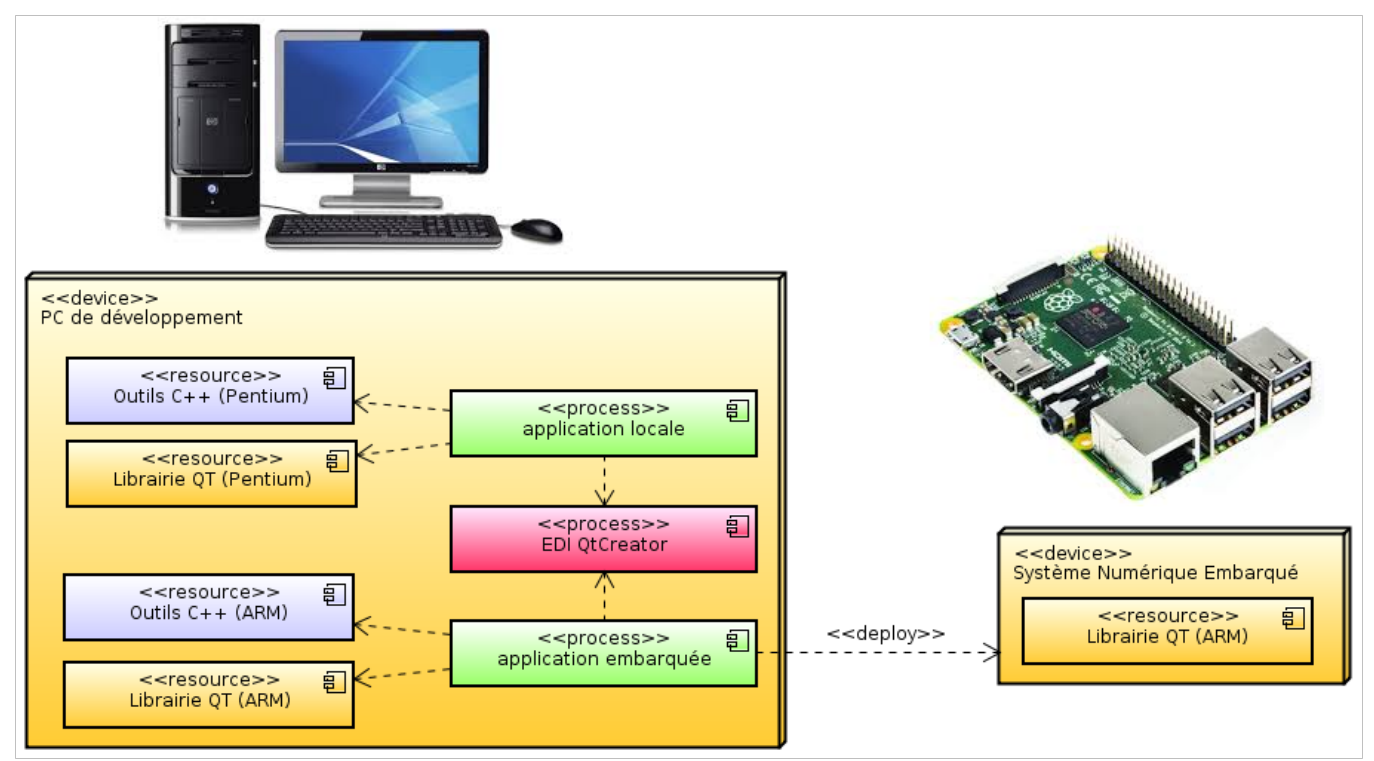

### Installation des compilateurs GCC

**P** our commencer, nous allons installer tous les outils de compilation nécessaires pour le poste Linux, d'une part le compilateur pour produire des logiciels sur le poste local et d'autre part le compilateur pour générer des programmes qui seront exécutés sur un système embarqué, comme la Raspberry. Sur le système embarqué lui-même, vous n'avez pas besoin d'installer de compilateur puisque la compilation se fera systématiquement sur le PC de développement.

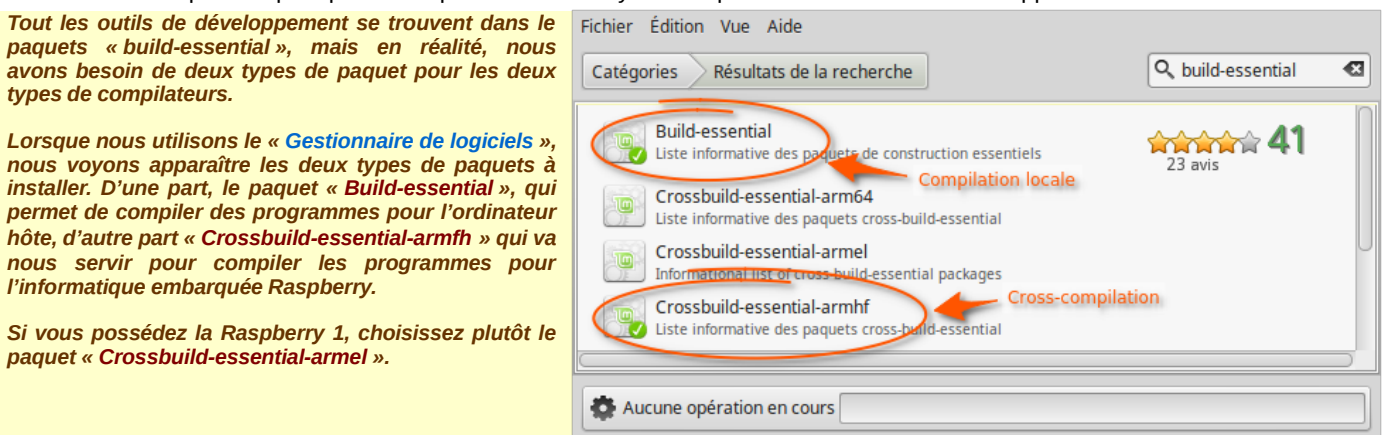

### Installation de la librairie Qt et de l'EDI QtCreator pour l'ordinateur hôte

V ous pouvons procéder de deux façons différentes pour installer la librairie Qt avec l'environnement de développement intégré QtCreator (EDI).

Soit, nous récupérons l'ensemble du paquetage sur le site dédié dans sa dernière version et il suffira alors de double-cliquer sur l'installateur et suivre ce qui est proposé.

La première démarche paraît séduisante, surtout dans le cas où vous travaillez sur un système d'exploitation autre que Linux. L'inconvénient majeur toutefois, c'est que vous devez installer l'ensemble de l'outil (librairie Qt + QtCreator) exactement dans le même répertoire que sur le poste de développement, pour tous les postes qui vont utiliser les exécutables que vous aurez conçus (les postes cibles n'ont normalement pas besoin d'utiliser QtCreator, seule la librairie Qt est indispensable).

Également, si vous faites des mises à jour, vous devez tout réinstaller sur tous les postes qui vont bénéficier des nouveaux exécutables. Vous avez, page suivante, le site correspondant aux logiciels d'installation de la librairie Qt et de l'EDI QtCreator :

ATTENTION : Dans ce cas de figure, il faut également installer, en annexe, le paquet correspondant à la conception d'IHM avec la librairie graphique OpenGL. Pour cela tapez la commande suivante : sudo apt-get install libgl1-mesa-dev

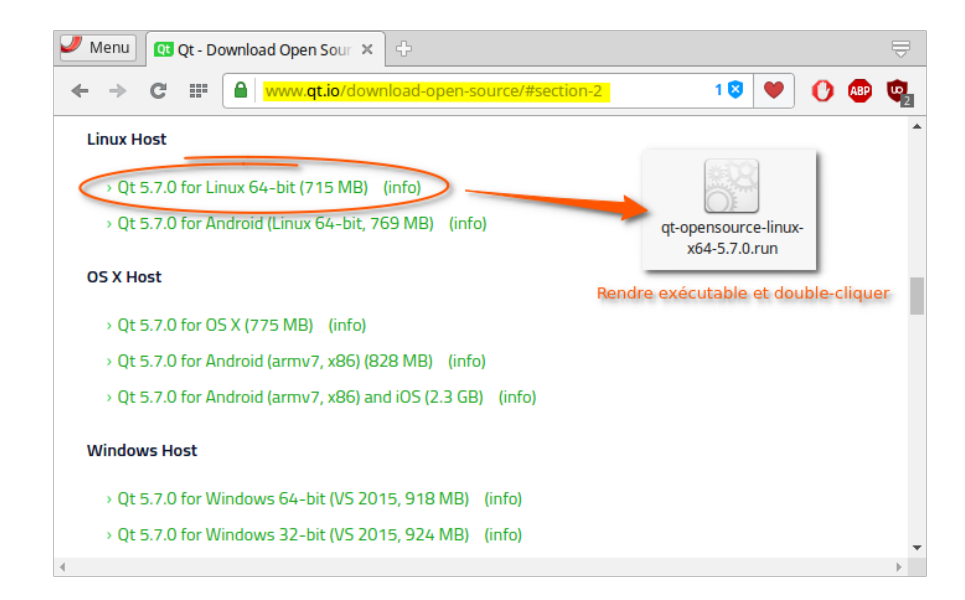

Soit, dans le cas de Linux, nous pouvons proposer une installation ciblée (plusieurs paquets sont nécessaires pour que l'ensemble de l'outil soit intégralement opérationnel) en utilisant encore une fois le « Gestionnaire de logiciels ».

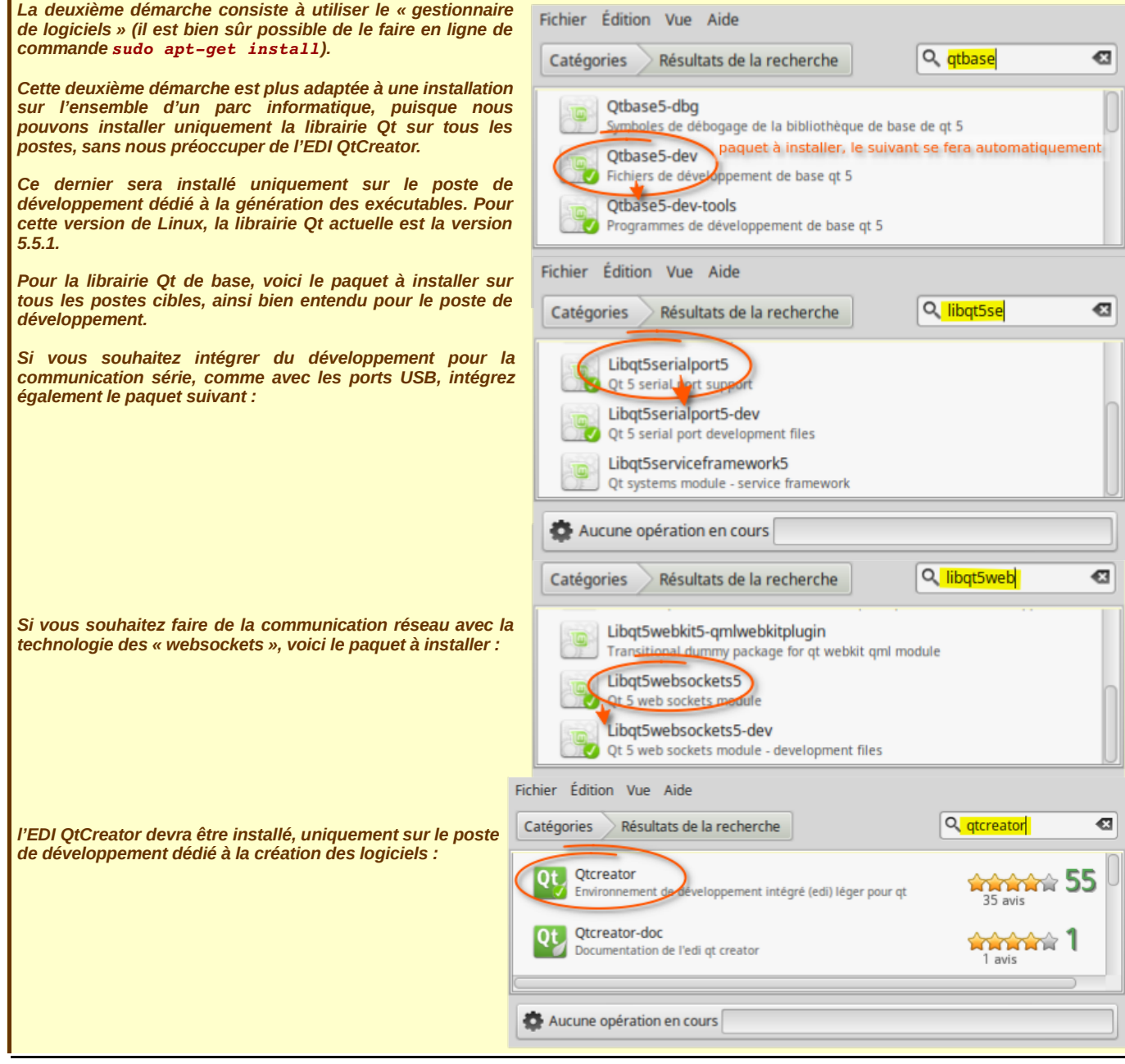

## Les outils de développement sous Linux

| Si vous désirez l'avoir en français : | Fichier Édition Vue Aide Catégories Résultats de la recherche | Q. qttra |
|---------------------------------------|---------------------------------------------------------------|----------|
|                                       | Qttranslations5-l10n<br>Translations for qt 5                 |          |
|                                       | Aucune opération en cours                                     |          |

#### Compilation de la librairie Qt avec les sources pour une informatique embarquée (ARM-HF)

L a librairie Qt est maintenant prête pour accepter des logiciels prévus pour le système hôte. Toutefois, il est nécessaire de créer une librairie Qt adaptée à une informatique embarquée de type Raspberry (avec un processeur **ARM-HF**). Cette librairie sera également présente sur l'ordinateur de développement afin que nous puissions réaliser de la compilation croisée « **cross-développement** ». Ainsi, les programmes créés sur l'ordinateur hôte pourront être auto-déployer sur les cibles de type Raspberry. Pour cela, nous avons besoins des sources de l'ensemble de la librairie pour les compiler en ARM-HF.

Nous pouvons récupérer les sources directement sur le site de Qt. Actuellement, la version est la 5.7, toutefois, nous avons choisi la version correspondant à celle installée sur tous les autres ordinateurs cibles, savoir la version 5.5.1 :

| Menu 🖹 Qt Downloads 🛛 🗙                                                                                                    | +                                                                                                    | Ē |
|----------------------------------------------------------------------------------------------------|----------------------------------------------------------------------------------------------------|---|
| ← → C III 🕜 download.qt.i                                                                                                    | o/archive/qt/5.5/5.5.1/single/qt-everywhere-opensource-src-5.5.1.tar.gz.mirrorlist 0 😵 🖤 🚺 🚇                                                                                                    | • |
| Found 7 mirrors in other                                                                                                    | countries, but same continent (EU)                                                                                                    |   |
| <ul> <li>http://www.mirrorservice.c</li> <li>5.5.1.tar.gz (gb, prio 100)</li> <li>http://ftp1.nluug.nl/langua</li> <li>http://ftp2.nluug.nl/langua</li> <li>http://ftp1.au.de/qtproject/a</li> <li>http://ftp.fau.de/qtproject/a</li> <li>http://ftp.fau.de/qtproject/a</li> <li>http://ftp1.master.qt.io/archive</li> </ul> | prg/sites/download.qt-project.org/archive/qt/5.5/5.5.1/single/qt-everywhere-opensource-src-<br>e/qtproject/archive/qt/5.5/5.5.1/single/qt-everywhere-opensource-src-5.5.1.tar.gz (de, prio 100)<br>ges/qt/archive/qt/5.5/5.5.1/single/qt-everywhere-opensource-src-5.5.1.tar.gz (nl, prio 100)<br>ges/qt/archive/qt/5.5/5.5.1/single/qt-everywhere-opensource-src-5.5.1.tar.gz (de, prio 100)<br>.de/archive/qt/5.5/5.5.1/single/qt-everywhere-opensource-src-5.5.1.tar.gz (de, prio 100)<br>.de/archive/qt/5.5/5.5.1/single/qt-everywhere-opensource-src-5.5.1.tar.gz (de, prio 100)<br>.de/archive/qt/5.5/5.5.1/single/qt-everywhere-opensource-src-5.5.1.tar.gz (de, prio 100)<br>.de/archive/qt/5.5/5.5.1/single/qt-everywhere-opensource-src-5.5.1.tar.gz (de, prio 100)<br>.de/archive/qt/5.5/5.5.1/single/qt-everywhere-opensource-src-5.5.1.tar.gz (de, prio 100)<br>.de/archive/qt/5.5/5.5.1/single/qt-everywhere-opensource-src-5.5.1.tar.gz (de, prio 100)<br>.de/archive/qt/5.5/5.5.1/single/qt-everywhere-opensource-src-5.5.1.tar.gz (de, prio 100)<br>.de/archive/qt/5.5/5.5.1/single/qt-everywhere-opensource-src-5.5.1.tar.gz (de, prio 100)<br>.de/archive/qt/5.5/5.5.1/single/qt-everywhere-opensource-src-5.5.1.tar.gz (de, prio 100)<br>.de/archive/qt/5.5/5.5.1/single/qt-everywhere-opensource-src-5.5.1.tar.gz (de, prio 100)<br>.de/archive/qt/5.5/5.5.1/single/qt-everywhere-opensource-src-5.5.1.tar.gz (de, prio 100)<br>.de/archive/qt/5.5/5.5.1/single/qt-everywhere-opensource-src-5.5.1.tar.gz (de, prio 100) |   |

rois phases sont nécessaires pour l'installation définitive : comme à chaque fois que vous devez installer un logiciel quelconque sur Linux à partir de ses sources :

La phase de configuration au travers de la commande : \$ ./configure

La phase de construction à l'aide de l'utilitaire : \$ make

La phase d'installation, en utilisant toujours l'utilitaire make : \$ sudo make install

**D** <u>écompacter l'archive sur l'ordinateur hôte :</u> avant de réaliser ces trois phases, décompacter l'archive des sources de **Qt** dans un dossier qui vous sera accessible ultérieurement. Vous pouvez remarquer la présence de nombreux répertoires et du fichier de configuration exécutable (voir ci-dessous).

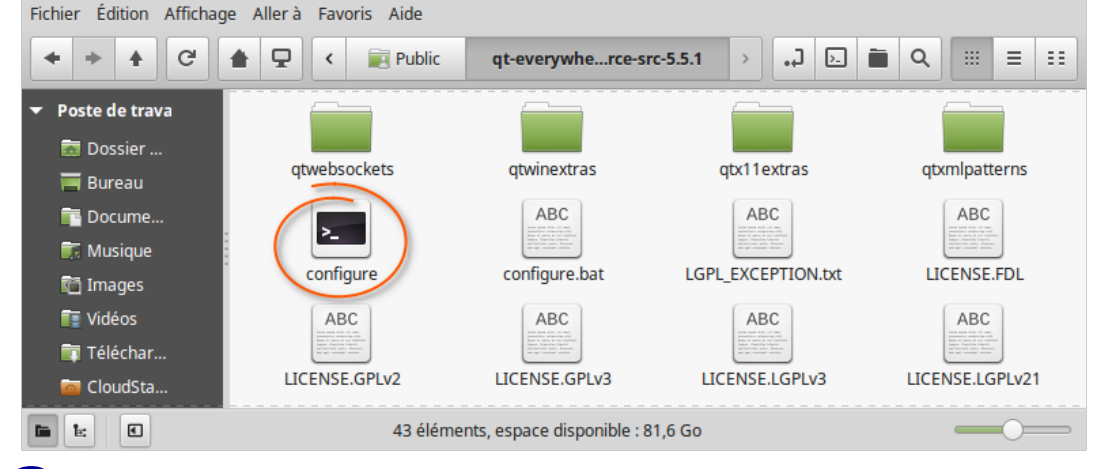

**C** onfiguration pour le compilateur ARM : Pour que l'exécutable « configure » sache quoi faire, il est indispensable au préalable de bien spécifier quel type de cible nous allons choisir.

Pour cela, aller dans le répertoire « **qtbase** ». À l'intérieur de ce répertoire il existe un autre répertoire très important, nommé « **mkspecs** » qui, comme son nom l'indique, permet de choisir la ou les cibles à prendre en compte.

### Les outils de développement sous Linux

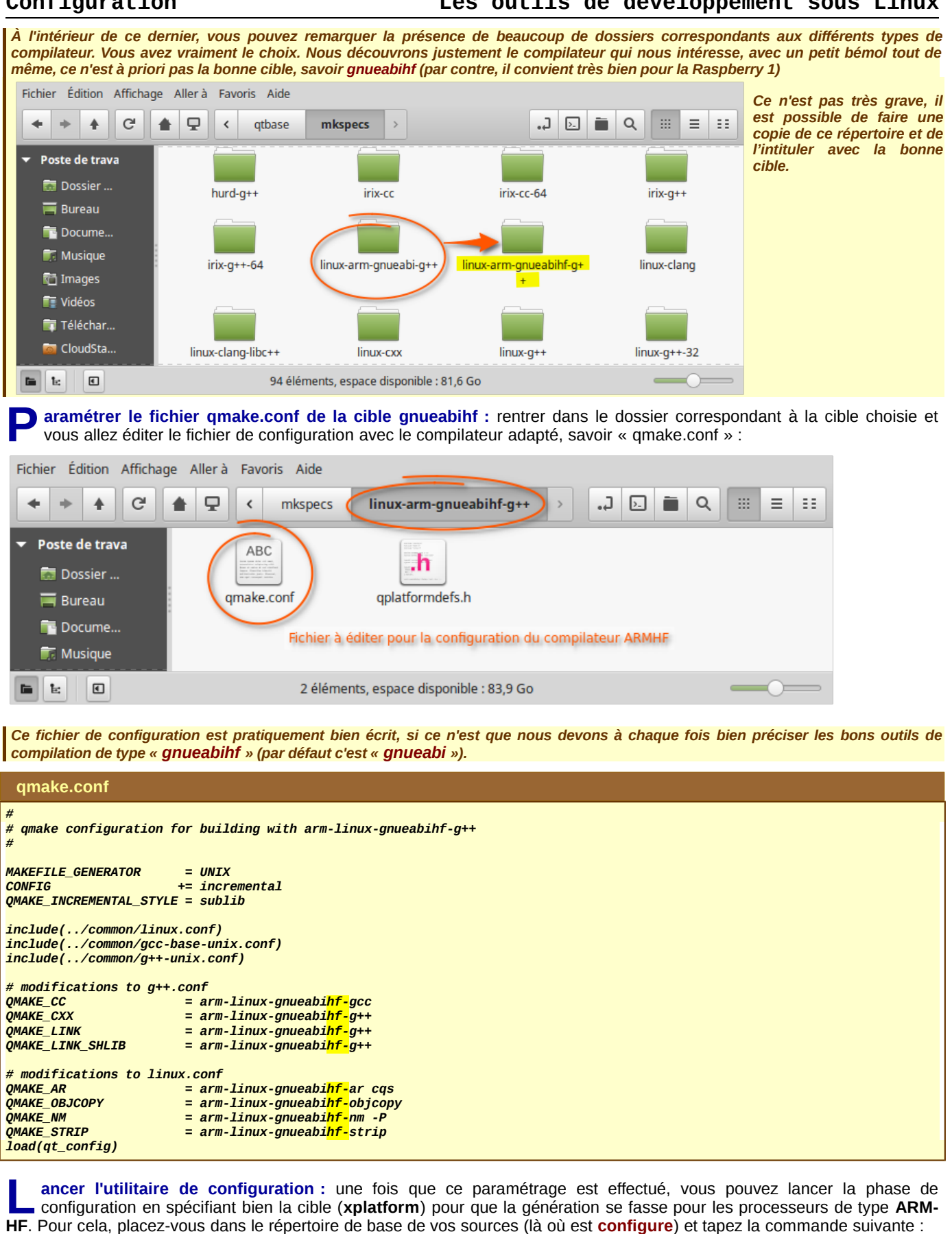

\$ ./configure -xplatform linux-arm-gnueabihf-g++ -nomake tests

-xplatform : spécifie le répertoire de configuration correspondant au type de processeur, ici linux-arm-gnueabihf-g++.

-nomake : empêche d'effectuer la phase finale des tests.

-prefix : (en option) spécifie le répertoire définitif de la librairie Qt (par exemple : -prefix /usr/local/Qt-5.5.1-ARMHF).

Au démarrage, on vous demande de choisir entre la version commerciale et la version open source, et d'autre part, comme d'habitude, vous devez accepter les conditions d'utilisation de la licence. Le temps de configuration est relativement long.

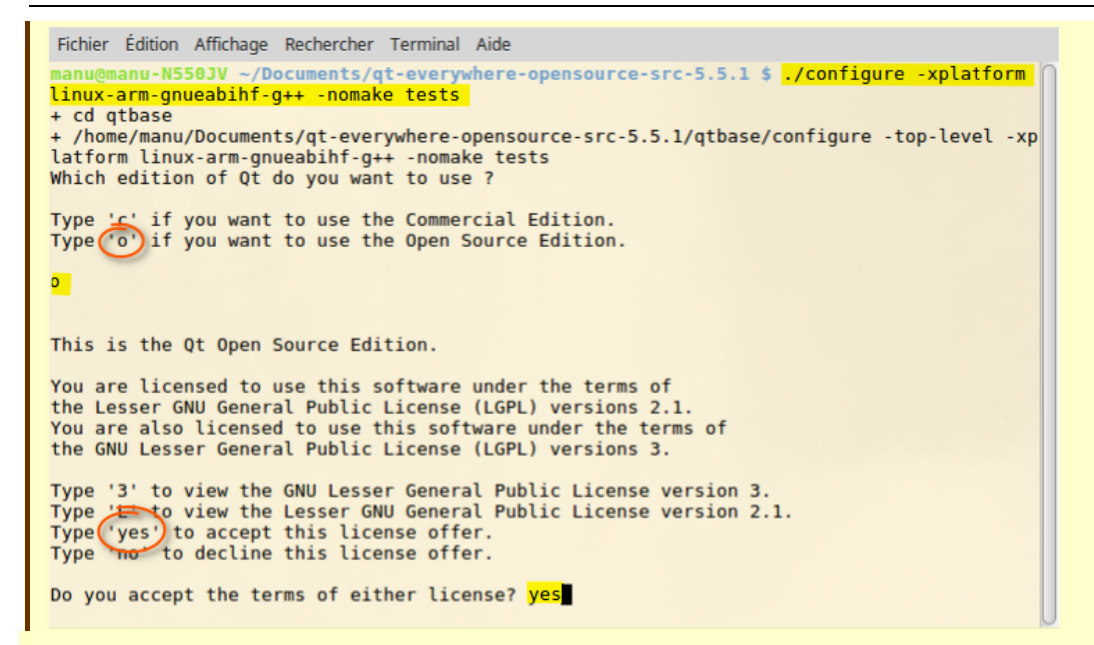

ATTENTION : tout cela ne peut fonctionner qu'à la condition d'avoir bien installé le paquetage du compilateur associé au processeur ARM (sudo apt-get install crossbuild-essential-armhf), ce que nous avons effectivement fait au tout départ.

Si tout s'est bien passé, vous devez obtenir les messages si dessous :

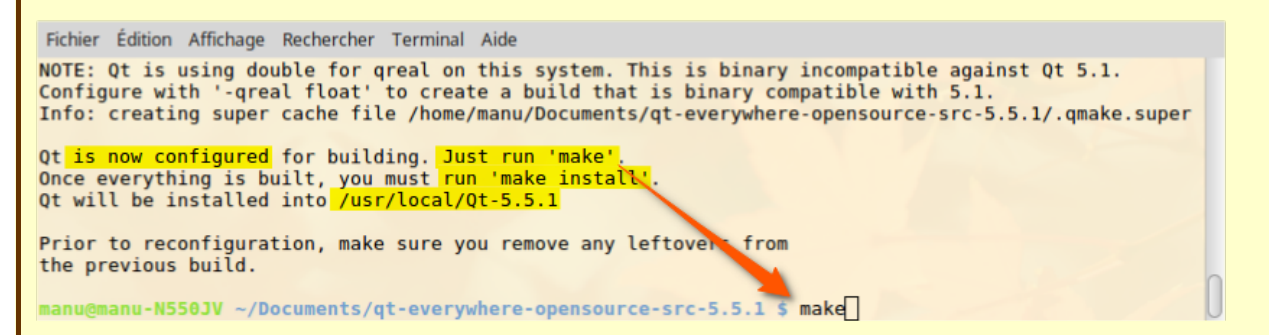

Remarquez bien qu'à la fin de cette phase de configuration, on nous indique la procédure à suivre, c'est-à-dire de réaliser d'abord la phase de construction (création de tous les fichiers binaires et de toutes les librairies dynamiques) à l'aide de la commande **make** et ensuite la phase d'installation (placement de tous les fichiers binaires dans le répertoire définitif) avec la même commande, mais cette fois-ci avec l'option **install**.

Une fois que cette phase est (très très longue) terminée, nous pouvons exécuter l'installation qui cette fois-ci est beaucoup plus rapide puisque les librairies sont déjà construites.

Cette phase consiste juste à placer l'ensemble des bibliothèques à l'endroit par défaut avec comme nom de répertoire la version installée, savoir dans notre cas « /usr/local/QT-5.5.1 ». Vu sa localisation, vous devez exécuter la commande en mode administrateur :

#### \$ sudo make install

U ne fois que l'installation s'est terminée correctement, vous pouvez contrôler le résultat dans le système de fichier. L'idéal maintenant est de fabriquer une archive qui vous servira à la déployer sur l'ensemble des postes de développement, mais également sur l'ensemble des cartes **Raspberry**. Attention, vous devez décompacter l'archive exactement au même endroit que sa fabrication, savoir dans le dossier « *Jusr/local* ».

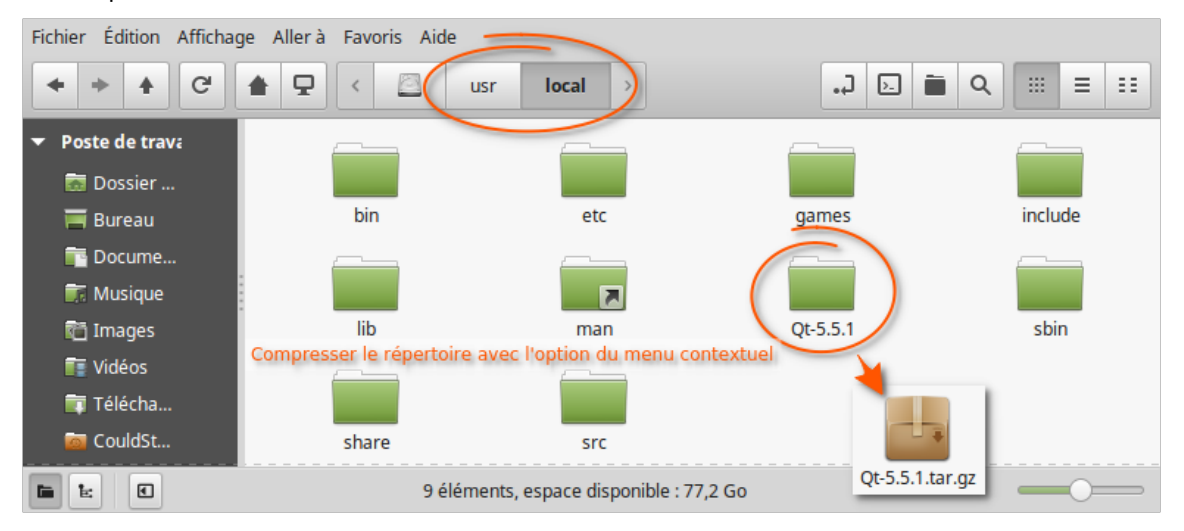

### Création de la carte SD pour l'informatique embarquée de type Raspberry

ous allons maintenant nous intéresser au système embarqué Raspberry qui servira de cible pour nos applications et qui doit intégrer à terme la librairie Qt que nous venons tout juste de construire. Nous en profitons pour montrer toutes les phases nécessaires, depuis l'installation du système d'exploitation, jusqu'à la forme définitive d'utilisation pour un système de « cross-développement ».

La première phase consiste à bien choisir le système d'exploitation. Il me semble évident, puisqu'il s'agit d'une informatique embarqué, de prendre une version sans bureau. Le système est alors beaucoup plus performant, il prend moins de place, et la plupart du temps, sur ces systèmes là, nous n'avons pas besoin de clavier ni d'écran. Le seul soucis sera au préalable de bien régler la communication réseau afin de les administrer à distance par « SSh ». Le système qui me parait le plus adapté est la « Raspbian Jessie Lite ».

Pour la dernière version, prenez le site officiel ci-dessous, sinon celui-ci : http://domoticx.com/raspberry-pi-sd-image-raspbian-linux-os/

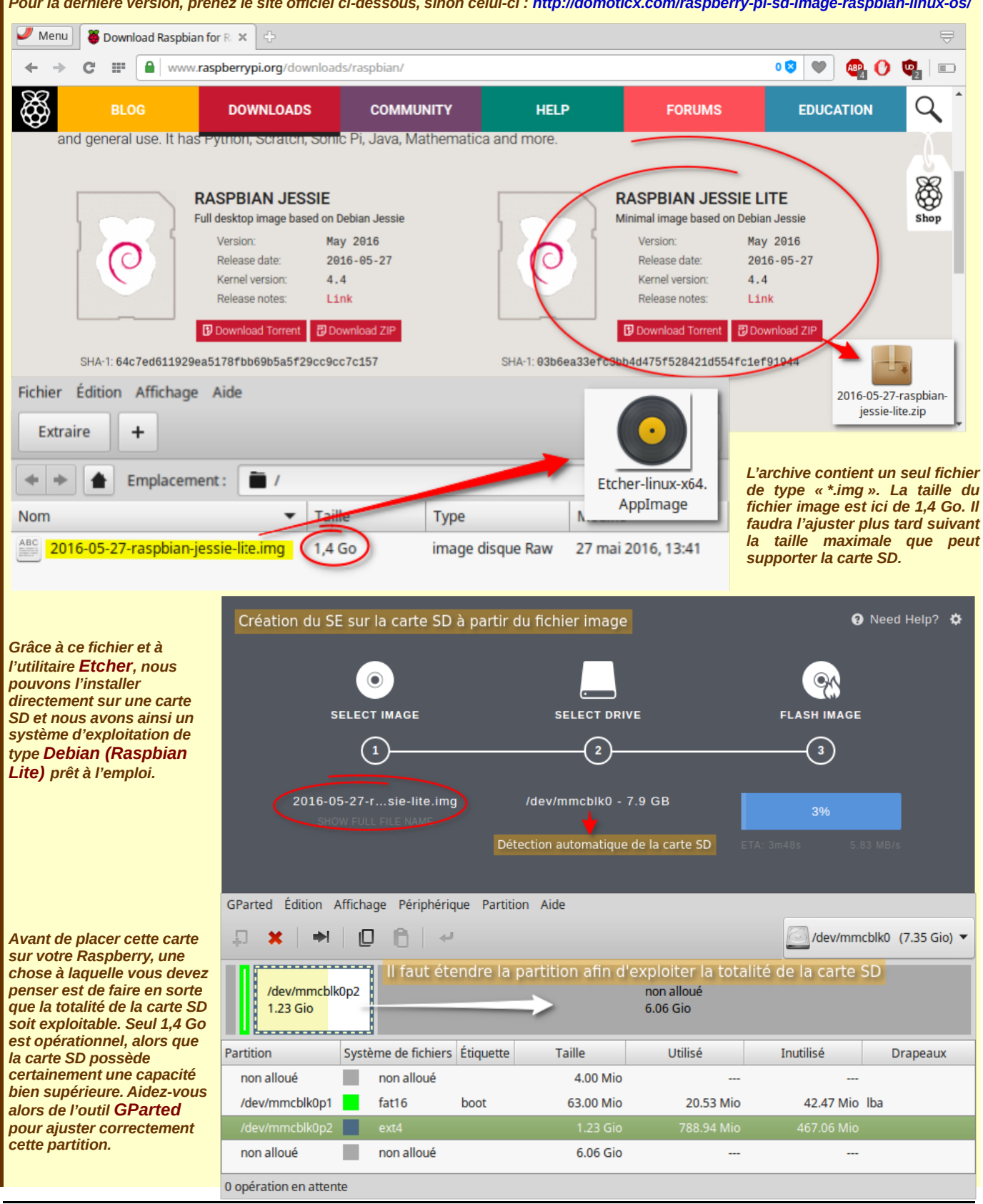

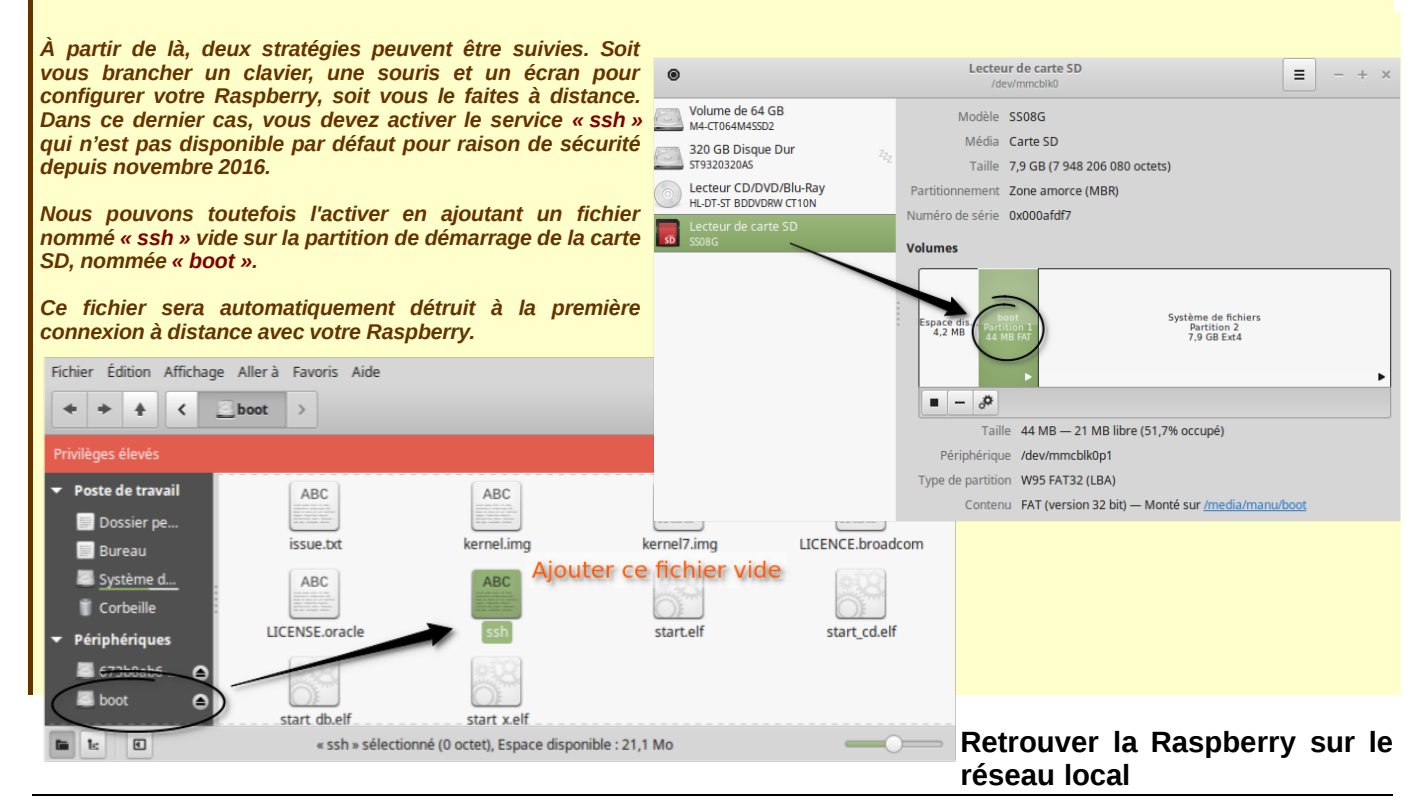

Votre Raspberry est maintenant prête à être exploitée. Vous pouvez placer votre carte SD dans le slot prévu à cet effet avec le système minimum que nous venons de construire. Brancher votre Raspberry. Pour l'exploiter, nous devons localiser votre système embarqué sur le réseau afin que nous puissions l'atteindre et finaliser toutes les autres installations.

Pour cela, le plus simple est peut-être d'utiliser la commande « **nmap** » qui possède pas mal d'options. Je vais juste vous montrer deux exemples d'écriture qui vont résoudre ce qui nous intéresse ici. Enfin, pour avoir toutes les informations, il vaut mieux se placer en mode administrateur. Si vous ne l'avez pas sur votre système. Il suffit de l'installer : \$ sudo apt-get install nmap

\$ sudo nmap -sP 172.16.20.0-255 // scanne une plage d'adresses en récupérant uniquement les ordinateurs connectés sans d'autres spécifications supplémentaires. Si vous ne placez cette option -sP, pour chaque ordinateur découvert, vous aurez

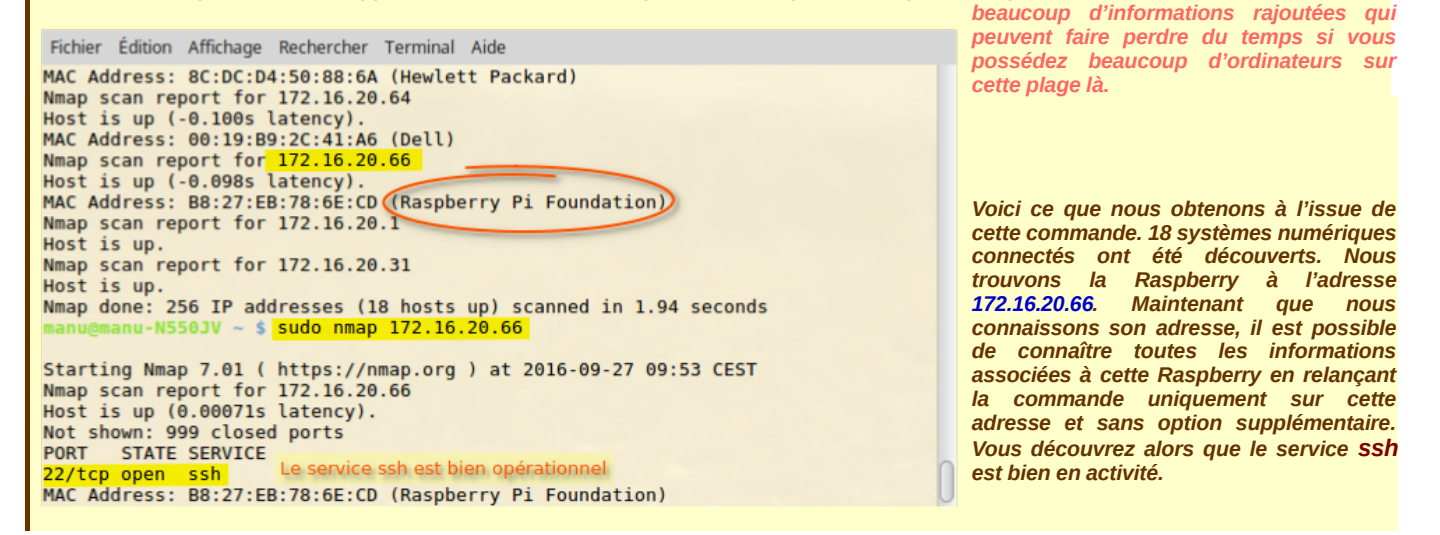

### Configuration de base de la Raspberry

V u que nous risquons d'avoir plusieurs Raspberry sur le même réseau, il serait judicieux de changer son nom d'hôte. Pour cela, il suffit de modifier les fichiers de configuration « *letc/hostname* » et « *letc/hosts* ».

Pour lancer cette configuration, il faut d'abord se connecter à la raspberry par « ssh », sachant que l'identifiant s'appelle « **pi** » par défaut et que son mot de passe est « **raspberry** ».

| \$ ssh | <u>pi@172.16.20.66</u> | // la | première fois ta | ipez ' | 'yes' et | t saisissez | votre mot de | passe |
|--------|------------------------|-------|------------------|--------|----------|-------------|--------------|-------|
|--------|------------------------|-------|------------------|--------|----------|-------------|--------------|-------|

|   | Fichier          | Édition       | Affichage          | Rechercher               | Terminal           | Aide         |                                                     |                     |   |
|---|------------------|---------------|--------------------|--------------------------|--------------------|--------------|-----------------------------------------------------|---------------------|---|
|   | GNU              | nano 2        | .2.6               | File: /                  | /etc/host          | tname        |                                                     | Modified            |   |
|   | raspde           | ev <b>i </b>  | - Le nou           | iveau nom d              | e votre ras        | spberry      | 6                                                   |                     |   |
| B | ^G Get<br>^X Exi | Hel^0<br>t ^j | WriteOu<br>Justify | `R Read Fi<br>`W Where I | ^Y Prev<br>^V Next | Pa^K<br>Pa^U | Cut Tex <mark>^C</mark><br>UnCut T <mark>^</mark> T | Cur Pos<br>To Spell | J |

Attention, ces changements ne peuvent s'effectuer qu'en mode administrateur.

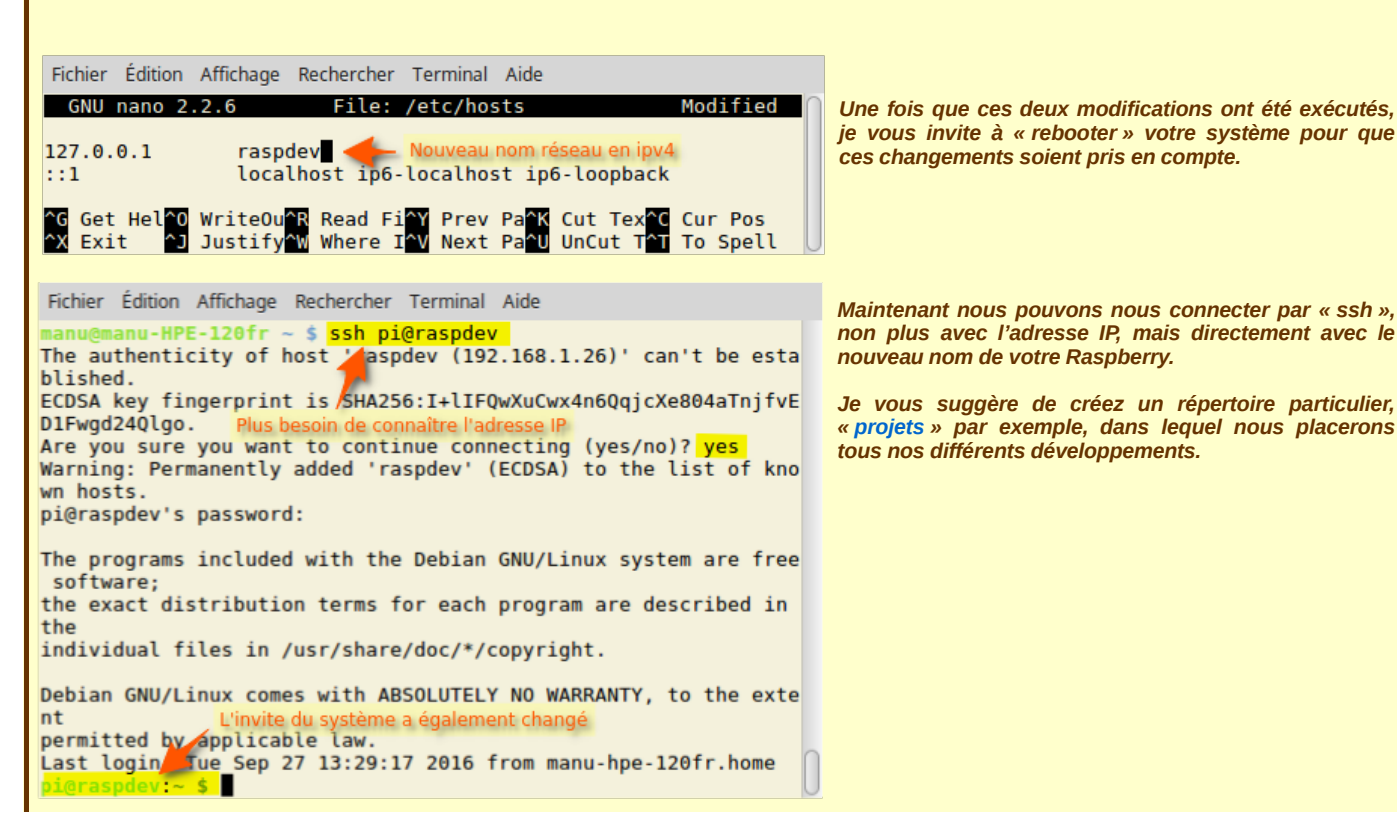

#### Mise en place de l'archive Qt-5.5.1.tar.gz dans la Raspberry

S ouvenez-vous que nous avons généré une archive de la librairie Qt exploitable pour tous les systèmes embarqués possédant un processeur de type **ARM-HF.** Attention, nous devons décompacter l'archive dans la Raspberry exactement au même endroit que nous l'avons fabriqué, savoir dans le dossier « *lusr/local* ».

Dans un premier temps, nous devons déployer l'archive « **Qt-5.5.1.tar.gz** ». Nous pourrons ensuite la décompresser en mode administrateur vers le bon répertoire requis. Ce déploiement se fera par « ssh » au travers de la commande « scp ».

La commande **scp** permet de copier un fichier ou un répertoire **(-r)** du client vers le serveur ou du serveur vers le client. Le chemin du serveur peut être indiqué en absolu (*/home/btssnir/Public* par exemple) ou relatif à partir du répertoire de base. Pour utiliser **scp**, vous devez connaître l'arborescence exacte des répertoires de la machine distante.

\$ scp fichier login@serveur:chemin // copie un fichier particulier sur une machine distante dans le dossier spécifié par chemin

\$ scp -r répertoire login@serveur:chemin // copie d'un répertoire entier avec les mêmes critères

Voici la commande que nous pouvons soumettre pour déployer cette archive dans le répertoire courant de notre nouvelle Raspberry :

| Fichier Édition Affichage Rechercher Terminal     | Aide                                |
|---------------------------------------------------|-------------------------------------|
| <pre>manu@manu-HPE-120fr ~/Documents \$ scp</pre> | Ot-5.5.1.tar.gz pi@raspdev:/home/pi |
| pi@raspdev's password: Saisissez votre mod        | de passe                            |
| Qt-5.5.1.tar.gz                                   | 100% 48MB 11.9MB/s 00:04            |
| manu@manu-HPE-120fr ~/Documents \$                | Progression en temps réel           |

Une fois que l'archive est bien dans la Raspberry, nous pouvons nous connecter par ssh, nous placer ensuite dans le répertoire où se situe l'archive et saisir la commande de décompression :

\$ sudo tar xzvf Qt-5.5.1.tar.gz - C /usr/local // sudo est indispensable vu l'endroit où nous effectuons la décompression

| La commande « tar » est un outil très puissant                                                                                                    | a commande « tar » est un outil très puissant pour la manipulation d'archive, dont voici quelques options :                                                                                                    |  |  |  |  |  |
|----------------------------------------------------------------------------------------------------|----------------------------------------------------------------------------------------------------|--|--|--|--|--|
| c : crée l'archive                                                                                                    |                                                                                                    |  |  |  |  |  |
| x : extrait l'archive                                                                                                    | Fichier Édition Affichage Rechercher Terminal Aide                                                                                                    |  |  |  |  |  |
| <ul> <li>f : utilise le fichier donné en paramètre</li> <li>v : active le mode « verbeux »</li> <li>z : ajoute la compression Gzip « *.gz »</li> <li>J : utile pour la (dé)compression « *.xz »</li> <li>-C : spécifie le répertoire de localisation de<br/>la décompression</li> </ul> | <pre>manu@manu-HPE-120fr ~ \$ ssh pi@raspdev<br/>pi@raspdev's password:<br/>The programs included with the Debian GNU/Linux system are free software;<br/>the exact distribution terms for each program are described in the<br/>individual files in /usr/share/doc/*/copyright.</pre>                            |  |  |  |  |  |
| Une fois que l'archive est bien<br>décompressée, dans le bon répertoire,<br>exactement au même endroit que<br>l'ordinateur de développement, nous<br>pouvons dès lors la supprimer. Elle ne nous<br>sert plus à rien                                                                    | Debian GNU/Linux comes with ABSOLUTELY NO WARRANTY, to the extent<br>permitted by applicable law.<br>Last login: Tue Sep 27 17:31:14 2016 from manu-hpe-120fr.home<br>pigraspdev:~ \$ cd projets/<br>pigraspdev:~/projets \$ ls Commande à exécuter pour décompresser l'archive au bon endroit<br>Qt-5.5.1.tar.gz |  |  |  |  |  |
| sere plus a nen.                                                                                                    | pi@raspdev:~/projets \$ <mark>sudo tar xzf Qt-5.5.1.tar.gz -C /usr/local</mark><br>pi@raspdev:~/projets \$ <mark>ls /usr/local/</mark><br>bin etc games include lib man Qt-5.5.1 sbin share src                                                                                                    |  |  |  |  |  |
| BTS SN-IR                                                                                                    | pi@raspdev:~/projets \$ rm Qt-5.5.1.tar.gz<br>pi@raspdev:~/projets \$ ls<br>pi@raspdev:~/projets \$ La librairie Qt a bien été placée dans le bon répertoire                                                                                                    |  |  |  |  |  |

## Les outils de développement sous Linux

À l'issu de tous ces réglages et de toutes ces installations, notre Raspberry est maintenant prête à être utilisée depuis un poste de développement. Nous pouvons confectionner autant de programme que nous désirons, soit uniquement en écrivant avec du C++ basique, soit en utilisant en plus la bibliothèque Qt pour faire, par exemple de la communication réseau par « websocket ».

L'idéal, maintenant, est de faire une image de ce système d'exploitation parfaitement réglé, afin de le retrouver intact si jamais, au cours de nos différentes expériences, nous le détruisons par inadvertance. Surtout, cette image sera très utile pour toutes les Raspberry présentes sur le réseau. Avec cette technique, une seule installation complète avec les différents

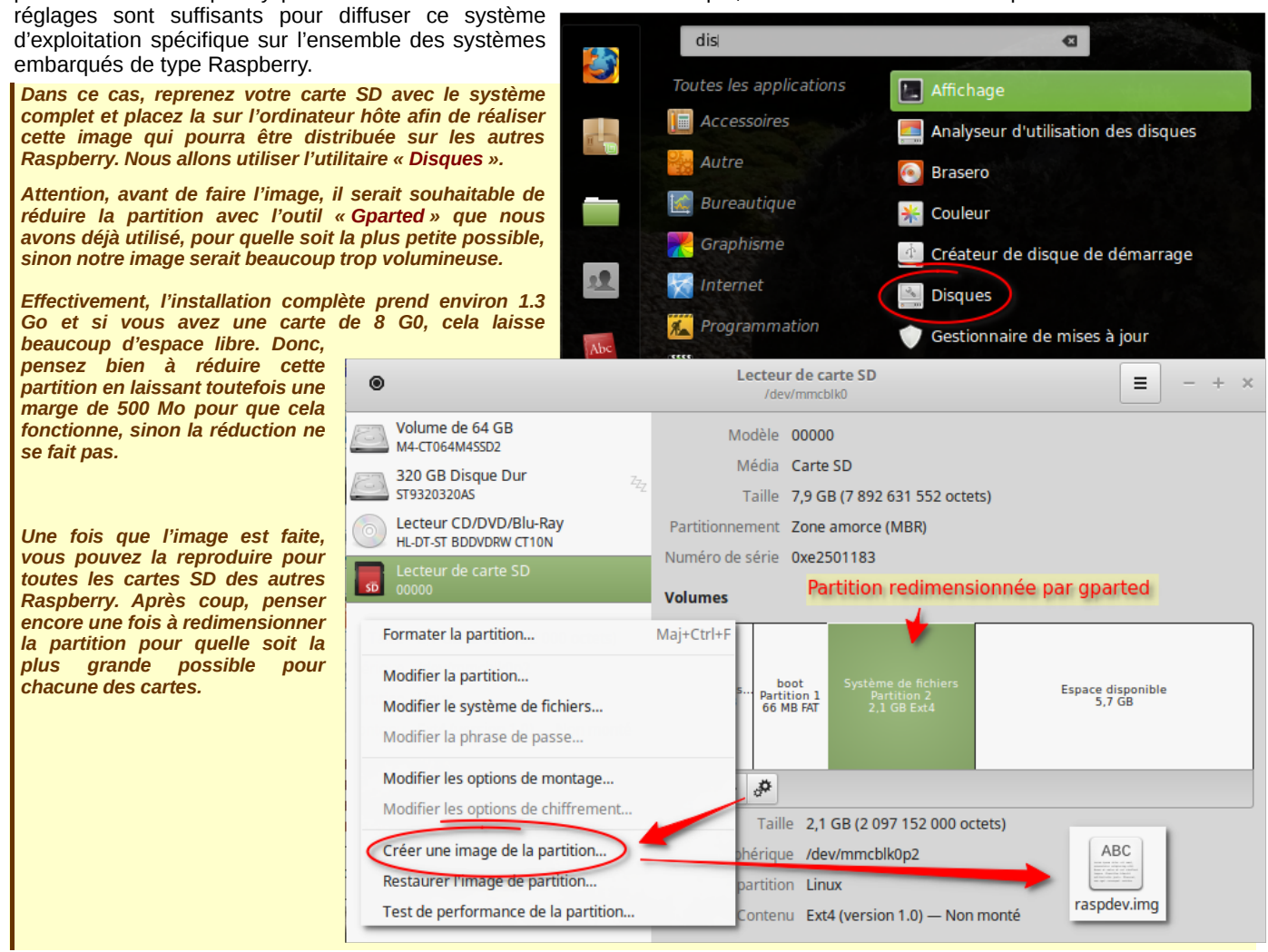

### Configuration de Qt Creator pour réaliser le cross-developpement

N ous disposons maintenant de tous les éléments nécessaires qui vont nous permettre de réaliser des programmes, avec ou sans la librairie Qt, depuis notre poste de développement pour être exécuté sur une cible de type informatique embarquée, c'est ce qui s'appelle faire du « cross-développement ». QtCreator permet de le faire simplement, vous éditer

votre source et le déploiement ainsi que l'exécution se fera automatiquement sur la cible choisie. Ce chapitre nous montre comment régler QtCreator pour atteindre cet objectif.

#### Tout se passe au travers de la rubrique « Options » du menu « Outils » .

Avant de se focaliser sur les réglages pour la compilation distante, je vous propose dans un premier temps de faire des réglages plus généraux, d'une part pour régler l'indentation automatique, ensuite pour avoir l'héritage multiple lors de la conception d'IHM, et enfin pour faire en sorte que les fichiers compilés soient dans le même répertoire que les sources.

|                    |                                                                                        | Qt Creator                                                  |                   | - + ×            |
|--------------------|----------------------------------------------------------------------------------------|-------------------------------------------------------------|-------------------|------------------|
| Fichier            | <u>Édition</u> <u>Compiler</u> <u>Déboguer</u>                                         | Analyser Outils Fenêtre Aide                                | Ctrl+K            |                  |
| Accueil            | Proiets                                                                                | <u>C</u> ++<br><u>Q</u> ML/JS<br>Signets                    | <b>b</b>          | Ouvrir le proiet |
| Design<br>Débogage | Exemples<br>Tutoriels                                                                  | Collage de code<br>Macros<br>Form Editor<br>Sess<br>Externe | ><br>><br>>       | Projets récents  |
| Projets<br>Analyse |                                                                                        | <u>Options</u>                                              |                   |                  |
| Aide               | Nouveau sur Qt ?                                                                       |                                                             |                   |                  |
| 8,                 | Apprendre comment<br>développer vos propres<br>applications et explorer Qt<br>Creator. |                                                             |                   |                  |
| $\land$            | Démarrer                                                                               |                                                             |                   |                  |
| $\nearrow$         | Pr Type to locate (Ctrl+K                                                              | ) 1 Problè 2 Search                                         | 3 Sortie 4 Sortie | > 5 Consol       |
|                    | - type to locate (etime                                                                | , z robie z search                                          | Jorac C Jora      |                  |

## Les outils de développement sous Linux

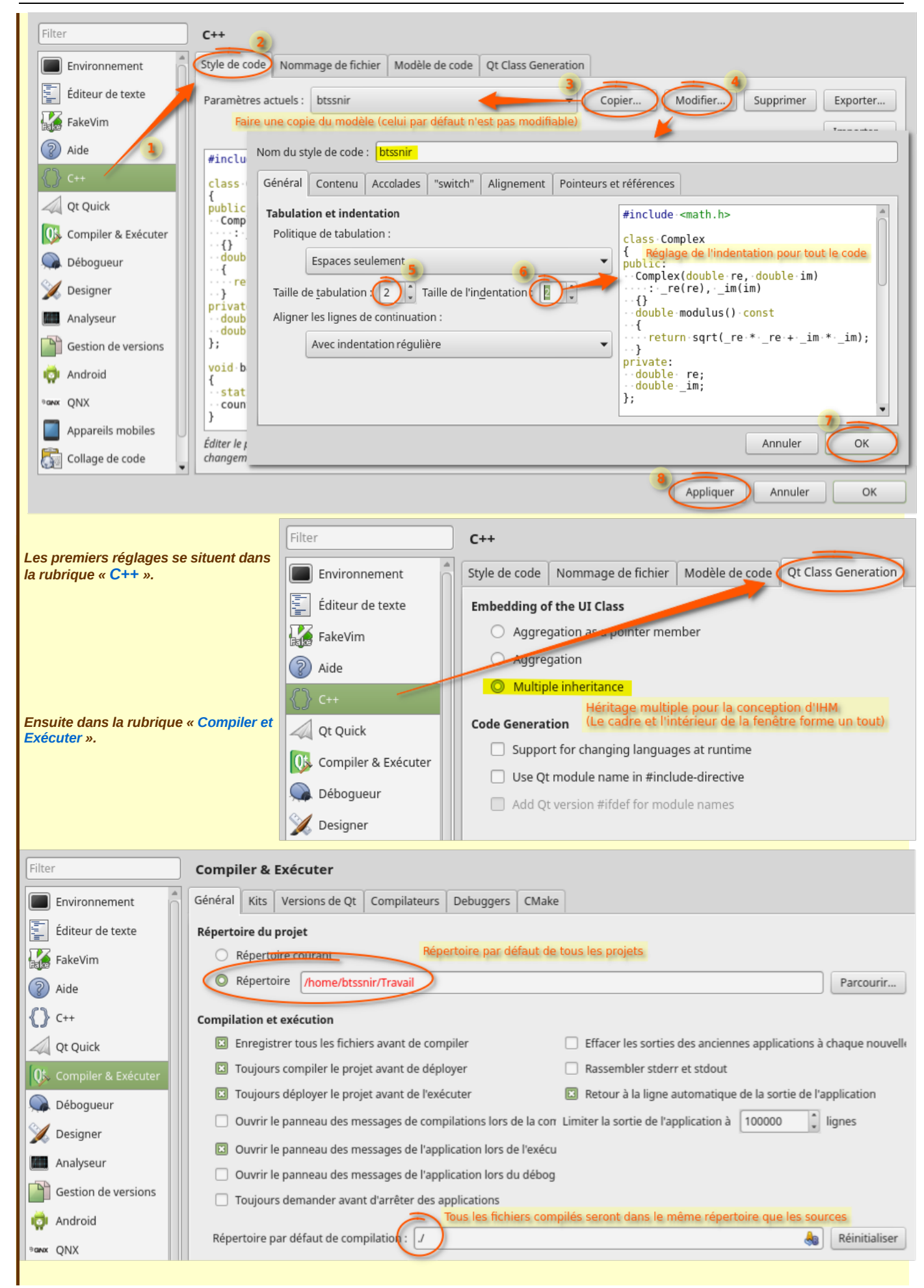

Tous les réglages suivants se consacrent maintenant pour la mise en œuvre de « cross-compilation ». La première phase consiste à créer ses différentes cibles, si vous avez plusieurs cartes Raspberry. Pour cela, placez-vous dans la rubrique « Appareils mobiles » et cliquez sur le bouton « Ajouter... ». On vous demande alors de choisir votre type de périphérique. Choisissez la première option (la Raspberry est un système Linux) et démarrer l'assistant.

| Filter                                                                                             |                                                                                                    | App                                               | oareils mobi                                     | les                 |                                                                                                    |                                                                                                    |                                                         |                                                                                                    |
|----------------------------------------------------------------------------------------------------|----------------------------------------------------------------------------------------------------|---------------------------------------------------|--------------------------------------------------|---------------------|----------------------------------------------------------------------------------------------------|----------------------------------------------------------------------------------------------------|---------------------------------------------------------|----------------------------------------------------------------------------------------------------|
| En'                                                                                                | vironnement                                                                                                    | Péri                                              | phériques                                        |                     |                                                                                                    |                                                                                                    |                                                         |                                                                                                    |
| Édi                                                                                                | iteur de texte                                                                                                    | <u>P</u> éri                                      | phérique : Loc                                   | al PC (défaut p     | our Desktop)                                                                                                    |                                                                                                    | •                                                       | Ajouter                                                                                                    |
| 🚮 Fak                                                                                              | ceVim                                                                                                    | Gé                                                | énéral                                           |                     |                                                                                                    |                                                                                                    |                                                         | Supprimer                                                                                                    |
| Aic                                                                                                | le                                                                                                    |                                                   | Nom :                                            | Local PC            |                                                                                                    |                                                                                                    |                                                         | )éfinir or lime valeur par défaut                                                                                                    |
| {} c+                                                                                              | +                                                                                                    |                                                   | Type: [                                          | Desktop             |                                                                                                    | Types de périphérique                                                                                                | disponibles                                             |                                                                                                    |
| Qt                                                                                                 | Quick                                                                                                    |                                                   | Autodétecté : `\                                 | /es (l'identifiant  | est "Desktop Device")                                                                                                    | Périphérique Linux gé                                                                                                | nérique                                                 |                                                                                                    |
| OL Co                                                                                              | mpiler & Exécuter                                                                                                    |                                                   | Etat actuel : (                                  | JIKNOWN             |                                                                                                    | Périphérique QNX                                                                                                    | 'Y                                                      |                                                                                                    |
| Dé                                                                                                 | boqueur                                                                                                    | Ty                                                | pe spécifique                                    |                     |                                                                                                    |                                                                                                    | 1                                                       |                                                                                                    |
| De                                                                                                 | signer                                                                                                    |                                                   |                                                  |                     |                                                                                                    |                                                                                                    | <u>۱</u>                                                |                                                                                                    |
| An                                                                                                 | alvseur                                                                                                    |                                                   |                                                  |                     |                                                                                                    |                                                                                                    | <u>۱</u>                                                |                                                                                                    |
| Ge                                                                                                 | stion de versions                                                                                                    |                                                   |                                                  |                     |                                                                                                    |                                                                                                    | <u>۱</u>                                                |                                                                                                    |
| Δn                                                                                                 | droid                                                                                                    |                                                   |                                                  |                     |                                                                                                    |                                                                                                    |                                                         |                                                                                                    |
|                                                                                                    | ockBerry                                                                                                    | /                                                 |                                                  |                     |                                                                                                    |                                                                                                    |                                                         |                                                                                                    |
|                                                                                                    | nareils mobiles                                                                                                    |                                                   |                                                  |                     |                                                                                                    |                                                                                                    |                                                         |                                                                                                    |
| AP                                                                                                 | lare de code                                                                                                    |                                                   |                                                  |                     |                                                                                                    |                                                                                                    | Dém                                                     | arrer l'assistant Annuler                                                                                                    |
| Co                                                                                                 | liage de code 🛛 👻                                                                                                    |                                                   |                                                  |                     |                                                                                                    |                                                                                                    | OK                                                      | Annuler Annliquer                                                                                                    |
|                                                                                                    |                                                                                                    |                                                   |                                                  |                     |                                                                                                    |                                                                                                    |                                                         |                                                                                                    |
| pour l'uti<br>mot de pa<br>Un test a<br>communi<br>avec tous<br>venons d<br>bien, no<br>nouvelle o | lisateur et raspben<br>isse)<br>automatique est ef<br>quant avec la F<br>s les paramètres d<br>le saisir. Si le test<br>us disposons biu<br>cible nommée « RA | y po<br>fectu<br>Rasp<br>que<br>se p<br>en<br>SPD | ué en<br>berry<br>nous<br>passe<br>d'une<br>EV » | Connexion<br>Résumé | Le nom pour identifier ce<br>Le nom d'hôte du périph<br>The username to log into<br>Le type d'authentificatior<br>Le mot de passe de l'utili<br>Le fichier contenant la cle | tte configuration :<br>érique ou son adresse IP :<br>• the device:<br>• :<br>sateur :<br>• privée de l'utilisateur : | RASPDEV<br>192.168.1.2<br>Di<br>Mot de p<br>he/manu/.ss | 6 Description of the second second se |
|                                                                                                    | Filter                                                                                                    |                                                   | Apparells m                                      | obiles              |                                                                                                    |                                                                                                    |                                                         |                                                                                                    |
|                                                                                                    | Environnement                                                                                                    |                                                   | Périphériques                                    |                     |                                                                                                    |                                                                                                    |                                                         |                                                                                                    |
|                                                                                                    | Editeur de texte                                                                                                    |                                                   | <u>P</u> ériphérique :                           | RASPDEV (défaut     | pour Linux générique)                                                                                                    |                                                                                                    | •                                                       | <u>Ajouter</u>                                                                                                    |
|                                                                                                    |                                                                                                    |                                                   | Général                                          |                     |                                                                                                    |                                                                                                    | Ń                                                       | Supprimer                                                                                                    |
|                                                                                                    | Alde C++                                                                                                    |                                                   | <u>N</u> om :                                    | RASPDEV             |                                                                                                    |                                                                                                    |                                                         | Définir comme valeur par défaut                                                                                                    |
|                                                                                                    | Ot Quick                                                                                                    |                                                   | Type :                                           | Linux génériq       | ue                                                                                                    |                                                                                                    |                                                         | Test                                                                                                    |
|                                                                                                    | Compiler & Exécuter                                                                                                    |                                                   | État actuel                                      | : Unknown           |                                                                                                    |                                                                                                    |                                                         | Show Running Processes                                                                                                    |
|                                                                                                    | Déboqueur                                                                                                    |                                                   | Type spécifiq                                    | ue                  |                                                                                                    |                                                                                                    |                                                         | Déployer la clé publique                                                                                                    |
|                                                                                                    | M Designer                                                                                                    |                                                   | Type de ma                                       | achine :            | Périphérique physique                                                                                                    |                                                                                                    |                                                         |                                                                                                    |
|                                                                                                    | Analyseur                                                                                                    |                                                   | Type d'ider                                      | ntification :       | O Mot de passe O Clé                                                                                                    | ( <u>K</u> )                                                                                                    |                                                         |                                                                                                    |
|                                                                                                    | Gestion de versions                                                                                                    |                                                   | Nom de l' <u>h</u>                               | ôte :               | 192.168.1.26 Port <u>S</u> SH                                                                                                    | : 22 Check h                                                                                                    | ost key                                                 |                                                                                                    |
|                                                                                                    | i Android                                                                                                    |                                                   | Ports libres                                     | 5:                  | 10000-10100 Timeou                                                                                                    | ıt: 10s                                                                                                    |                                                         |                                                                                                    |
|                                                                                                    | ∋an∝ QNX                                                                                                    |                                                   | <u>U</u> tilisateur                              | :                   | pi                                                                                                    |                                                                                                    |                                                         |                                                                                                    |
|                                                                                                    | Appareils mobiles                                                                                                    |                                                   | Mot de <u>p</u> as                               | ise :               | ••••••                                                                                                    | ontrer le mot de passe                                                                                               | U                                                       |                                                                                                    |
|                                                                                                    | Collage de code                                                                                                    |                                                   | Fichier de d                                     | :lé privée :        | Parce                                                                                                    | Créer un nouveau                                                                                                    | J                                                       |                                                                                                    |
|                                                                                                    |                                                                                                    | •                                                 |                                                  |                     |                                                                                                    |                                                                                                    | Applic                                                  | juer Annuler OK                                                                                                    |

C ompilateur ARM dans QtCreator. Pour réaliser notre « cross-développement », il est bien entendu nécessaire que QtCreator prenne en compte le compilateur ARM, sinon cela ne sert à rien. Pour cela, nous devons nous placer dans la rubrique « Compiler & Exécuter », cliquer ensuite sur le bouton « Ajouter » et choisir un compilateur de type « GCC » ce qui est le cas pour notre compilateur ARM.

Vous pouvez dès lors compléter les deux champs principaux, d'abord donner un nom à votre compilateur et le localiser à l'aide du bouton « Parcourir... » . Là aussi, pour que votre nouveau compilateur soit pris en compte, validez avec le bouton « Appliquer ».

| Environnement         | Général Kits Versio                                     | ns de Qt Compilateurs   | Débogueurs         | CMake                          |           |
|-----------------------|---------------------------------------------------------|-------------------------|--------------------|--------------------------------|-----------|
| Éditeur de texte      | Nom                                                     | Туре                    |                    |                                | Ajouter 👻 |
|                       | <ul> <li>Auto-détecté<br/>GCC (x86 64bit dat</li> </ul> | ns /usr/bin) GCC        |                    |                                | Cloner    |
| 2 Aide                | GCC (x86 32bit dar<br>Manuel                            | ns /usr/bin) GCC        |                    |                                | Supprimer |
| } c++                 |                                                         | 000                     | •                  |                                |           |
| Qt Quick              |                                                         |                         |                    |                                |           |
| 0 Compiler & Exécuter |                                                         |                         |                    |                                |           |
| 🐊 Débogueur           |                                                         |                         |                    |                                |           |
| 🔀 Designer            |                                                         |                         |                    |                                |           |
| Analyseur             | Nom :                                                   | G                       | CC ARM             | \ _                            |           |
| Gestion de versions   | Chemin du <u>c</u> ompilateur                           | ·: <mark>/</mark>       | ısr/bin/arm-linux- | gnueabihf-g++ Parcour          | rir       |
| 🗇 Android             | Flags de plateforme de                                  | la génération de code : |                    |                                |           |
| BlackBerry            | Flags de plateforme de                                  | l'éditeur de liens :    |                    |                                |           |
| Appareils mobiles     | <u>A</u> BI :                                           | а                       | rm- ▼ arm ▼ -      | linux ▼ - gen∢ ▼ - elf ▼ - 320 |           |
| Collage de code       |                                                         |                         |                    |                                |           |

**V** ersion de Qt pour processeur ARM : La version de Qt est importante lorsque vous devez développer des applications avec le cœur de Qt et certains modules supplémentaires comme par exemple la gestion du réseau. Vous devez donc prendre une version de Qt compatible pour les processeurs ARM, celle là même que nous avons construite précédemment.

Pour cela, toujours dans la rubrique « Compiler & Exécuter », cliquez sur l'onglet « Versions de Qt » et cliquez sur le bouton « Ajouter... » . La boîte de dialogue de sélecteur de fichier apparaît alors, il suffit d'explorer le système de fichier pour atteindre l'utilitaire « qmake » présent dans le répertoire « bin ». N'oubliez pas de valider en cliquant sur le bouton « Appliquer ».

| Filter              | Compiler & Exécuter                                                                                                    |
|---------------------|----------------------------------------------------------------------------------------------------|
| Environnement       | Général Kits Versions de Qt Compilateurs Debuggers CMake                                                                                                    |
| Éditeur de texte    | Nom Emplacement de qmake                                                                                                    |
| FakeVim             | Auto-détecté Librairie déjà installée pour faire du développement d'applications classiques     Auto-détecté Librairie déjà installée pour faire du développement d'applications classiques     Supprimer |
| Aide                | ▼ Manuel                                                                                                    |
| <b>{}</b> c++       | Qt-5.5.1-ARM-HF /usr/local/Qt-5.5.1/bin/qmake Clean Up                                                                                                    |
| Qt Quick            |                                                                                                    |
| Ompiler & Exécuter  |                                                                                                    |
| Sebogueur           |                                                                                                    |
| 📡 Designer          |                                                                                                    |
| Analyseur           | Nom que vous donnez pour se repérer dans les versions                                                                                                    |
| Gestion de versions | Nom de version : Qt-5.5.1-ARM-HF                                                                                                    |
| ndroid              | Emplacement de qmake : /usr/local/Qt-5.5.1/bin/qmake                                                                                                    |
| ⇒anx QNX            |                                                                                                    |
| Appareils mobiles   | Le type de librairie est automatiquement identifiée                                                                                                    |

**W** ise en place d'un nouveau Kit de développement associé à la Raspberry : Nous possédons maintenant tous les ingrédients pour la fabrication d'un kit de développement personnalisé, qui va nous permettre dès le départ de choisir un type de projet dont la cible est directement la Raspberry avec tout ce qu'il faut pour que la génération et le déploiement se fasse automatiquement.

Pour cela, toujours dans la rubrique « Compiler & Exécuter », cliquez sur l'onglet « Kits » et cliquez sur le bouton « Ajouter ». Il suffit de sélectionner les différents éléments que nous venons de configurer : l'appareil mobile, le compilateur et la version de Qt. Donnez un nom à votre nouveau kit de développement. N'oubliez pas de valider en cliquant sur le bouton « Appliquer ».

| Filter                | Compiler & Exécuter                                      |                   |
|-----------------------|----------------------------------------------------------|-------------------|
| Environnement         | Général Kits Versions de Qt Compilateurs Debuggers CMake |                   |
| Éditeur de texte      | Nom                                                      | Ajouter           |
| 🛃 FakeVim             | Autodétecté                                              | Cloner            |
| 2 Aide                | Desktop (par défaut)                                     | Supprimer         |
| <b>()</b> c++         | RASPDEV                                                  | Rendre par défaut |
| Qt Quick              |                                                          |                   |
| 🚯 Compiler & Exécuter | Nom : RASPDEV                                            |                   |
| 🐊 Débogueur           | File system name:                                        |                   |
| 📈 Designer            | Type de périphérique : Périphérique Linux générique      | •                 |
| Analyseur             | Appareil mobile : RASPDEV (défaut pour Linux générique)  | ▼ Manage          |
| Gestion de versions   | Racine du système :                                      | Parcourir         |
| 📬 Android             | Compilateur : GCC ARM                                    | ▼ Manage          |
| awax QNX              | Environment: No changes to apply.                        | Change            |
| Appareils mobiles     | Déboqueur : Sustam CDB at /urr/bin/adb                   | - Manago          |
| Collage de code       | System GDB at rush bingdb                                | • Manage          |
| 泽 Qbs                 | Version de Qt : Qt-5.5.1-ARM-HF                          | ▼ Manage          |
|                       | Applic                                                   | quer Annuler OK   |

#### Premier projet pour la Raspberry par « cross-développement »

T out est prêt. Nous pouvons réaliser notre premier projet en utilisant le kit de développement que nous venons d'élaborer. Ce premier projet est extrêmement simple, nous allons juste mettre en œuvre un programme qui souhaite la bienvenue. Dans ce cas de figure, nous n'utiliserons pas la bibliothèque Qt. Il s'agit simplement d'un programme C++ basique.

Choix du type de projet : Démarrer Qt Creator et demander à faire un nouveau projet. Choisissez donc un « Projet non Qt ». Par défaut, au départ les projets sont prévus pour réaliser du développement pour des PC de bureau « Modèle Desktop ». Ici, vu le kit que nous venons de mettre en place, nous devons choisir un autre modèle prévu pour les systèmes embarqués linux « Modèle Embedded Linux ». Nouveau projet Tous les modèles Choisir un modèle : Modèle Embedded L Modèle Desktop Projet C Proiets Créer un projet C++ utilisant qma Applications mais pas la bibliothèque Qt. Projet C (compilation avec CMake) Bibliothèques Plateformes supportées: Embedded Projet C++ (compilation avec CMake) Linux Desktop Autre projet Importer un projet Fichiers et classes Choose Annuler Dès que vous avez validé et donné un nom à votre projet, vous voyez apparaître votre kit de développement « RASPDEV » **Kit Selection** Location Build System Qt Creator peut utiliser les kits suivant pour le projet bienvenue : 🗼 Kits Select all kits Summary Desktop Détails 🤻 RASPDEV Détails 🔺 🗈 Debug /home/manu/CloudStation/ProjetsQT/bienvenue Parcourir... Release /home/manu/CloudStation/ProjetsQT/bienvenue Parcourir...

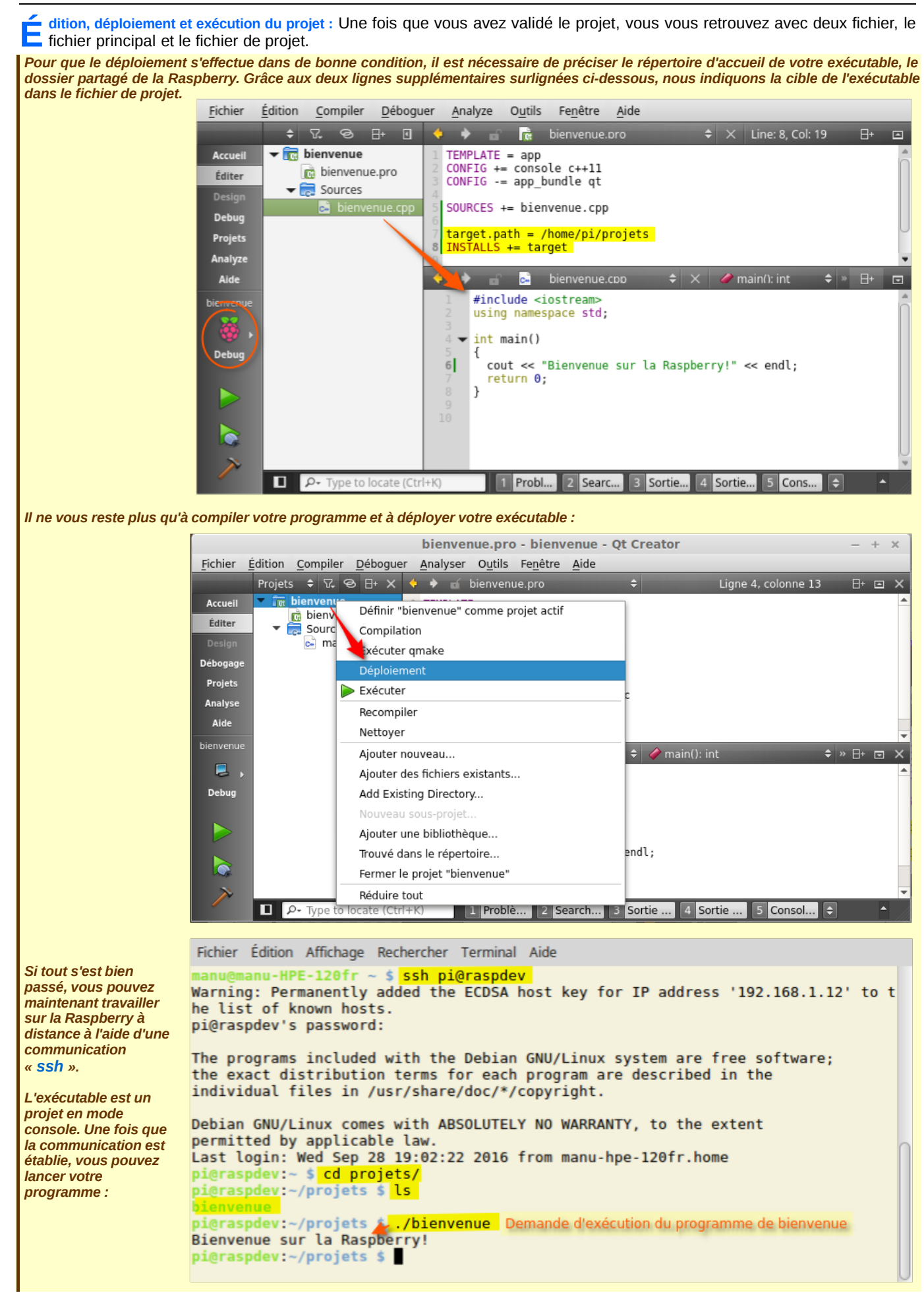

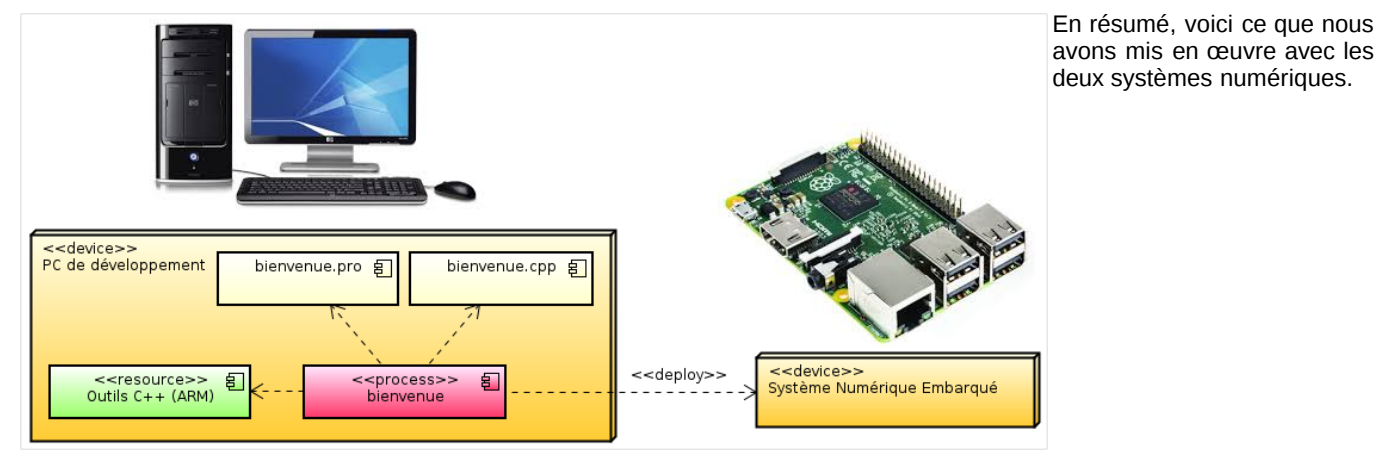

## Deuxième projet qui utilise la librairie Qt intégrée à la Raspberry

e premier projet nous a permis de valider la conception d'un programme élaboré sur un ordinateur hôte pour le déployer et l'exécuter ensuite sur la Raspberry. Par contre, dans cet exemple, nous n'avons pas encore utilisé les compétences de la librairie Qt intégrée à la Raspberry. C'est ce que je propose maintenant de faire en créant un service qui utilise le protocole « **websocket** ».

L'objectif ici, n'est pas de comprendre ce protocole, mais de faire un programme relativement simple qui permet de communiquer entre différents ordinateurs. Le service est placé sur cette simple petite carte qui prend en compte les compétences de la librairie Qt intégrée. Comme tout service, plusieurs clients peuvent communiquer simultanément. Pour les tests, nous utiliserons un simple navigateur.

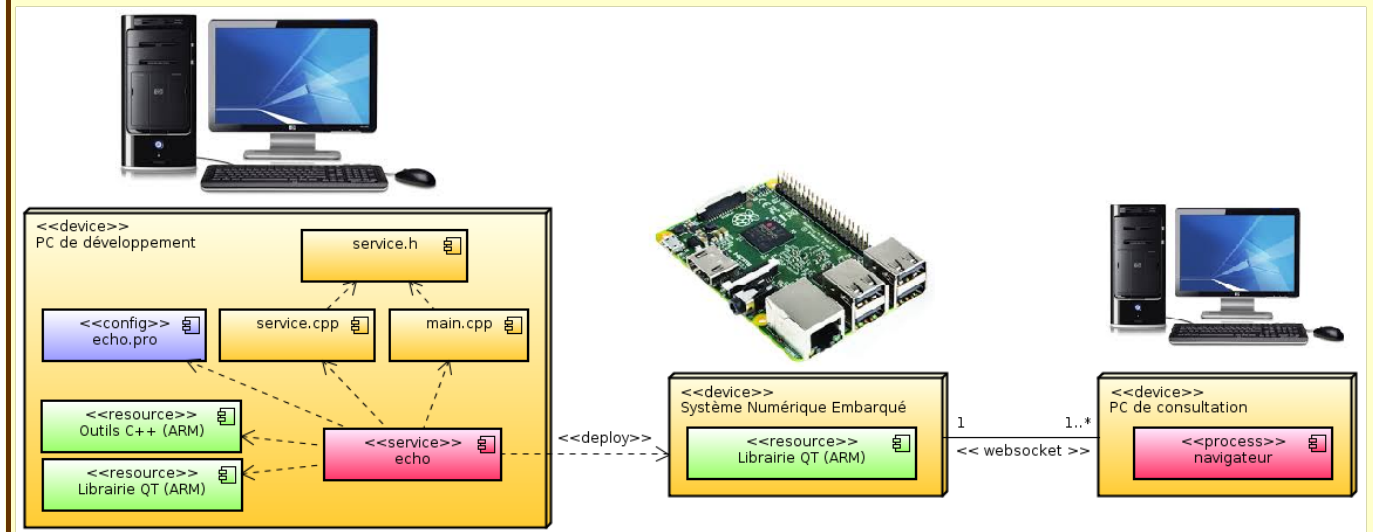

Le service que vous allez mettre en œuvre est très simple et consiste à renvoyer le message saisie par le client dans son navigateur. L'objectif ici, n'est pas de faire un algorithme compliqué, mais simplement de valider la communication réseau en créant un service simple au travers d'un protocole qui permet de communiquer par Internet, implémenté par la librairie Qt intégré à la Raspberry.

#### echo.pro

```
QT += core websockets
QT -= gui
TEMPLATE = app
CONFIG += console c++11
CONFIG -= app_bundle
SOURCES += main.cpp service.cpp
HEADERS += service.h
target.path = /home/pi/projets
INSTALLS += target
 main.cpp
#include <QCoreApplication>
#include "service.h"
int main(int argc, char *argv[])
{
  QCoreApplication a(argc, argv);
  Service echo;
  return a.exec();
```

```
service.h
#ifndef SERVICE_H
#define SERVICE_H
#include <Q0bject>
#include <QWebSocketServer>
#include <QwebSocket>
using namespace std;
class Service : public QObject
{
  Q_OBJECT
public:
  explicit Service();
private:
  QWebSocketServer service;
public slots:
  void nouvelleConnexion();
  virtual void receptionMessage(const QString &message);
  void deconnexion();
};
#endif // SERVICE_H
 service.pp
#include "service.h"
#include <algorithm>
Service::Service() : service("echo", QWebSocketServer::NonSecureMode, this)
Ł
  if (service.listen(QHostAddress::Any, 8080))
    connect(&service, SIGNAL(newConnection()), this, SLOT(nouvelleConnexion()));
}
void Service::nouvelleConnexion()
{
  QWebSocket *client = service.nextPendingConnection();
  client->sendTextMessage("Bienvenue !");
  connect(client, SIGNAL(textMessageReceived(QString)), this, SLOT(receptionMessage(QString)));
  connect(client, SIGNAL(disconnected()), this, SLOT(deconnexion()));
}
void Service::receptionMessage(const QString &message)
Ł
  QWebSocket *client = (QWebSocket *) sender();
  client->sendTextMessage(message);
}
void Service::deconnexion()
Ł
  QWebSocket *client = (QWebSocket *) sender();
  client->deleteLater();
  disconnect(client, SIGNAL(textMessageReceived(QString)), this, SLOT(receptionMessage(QString)));
disconnect(client, SIGNAL(disconnected()), this, SLOT(deconnexion()));
3
 🌽 Menu
           >< websocket.org Echo Test
                                                                                              2 🛛
                                                                                                   0
                                                                                                        ABP 🕐
                                                                                                                lo
           C
               ....
   -
      -
                    www.websocket.org/echo.html
             websocket.org
                                      HOME
                                              DEMOS
                                                       ARTICLES BOOK DOWNLOAD DOCKER HUB REPO
                                                                                                         ABOUT
         Location:
                                                      Log:
         ws://raspdev:8080
                                                       CONNECTED
                       ocket (TLS
                                                       RECEIVED: Bienvenue !
          Connect Disconnect
                                                       SENT: Bonjour à tous
                                                       RECEIVED: Bonjour à tous
         Message:
         Bonjour à tous
          Send
                                                       Clear log
                                                                                          \sim
                                                                                               Leave a Message
```

#### Compilation croisée avec OpenSSL

out ce que nous venons de voir tout au long de ces différents chapitres fonctionnent parfaitement bien. Il reste un petit bémol toutefois. Lorsque nous compilons la librairie Qt à partir des sources, tout les modules ne sont pas intégrer,

notamment ce qui concerne la sécurisation des échanges par « websocket » avec « openssl ».

Pour cela, dans un premier temps, la seule solution, à l'image de la librairie Qt, est de réaliser une compilation croisée à partir des sources de openssl. La technique demeure la même, il faut se placer dans le répertoire de base des sources et faire appel à l'outil de configuration, avec la commande ci-dessous en mode console :

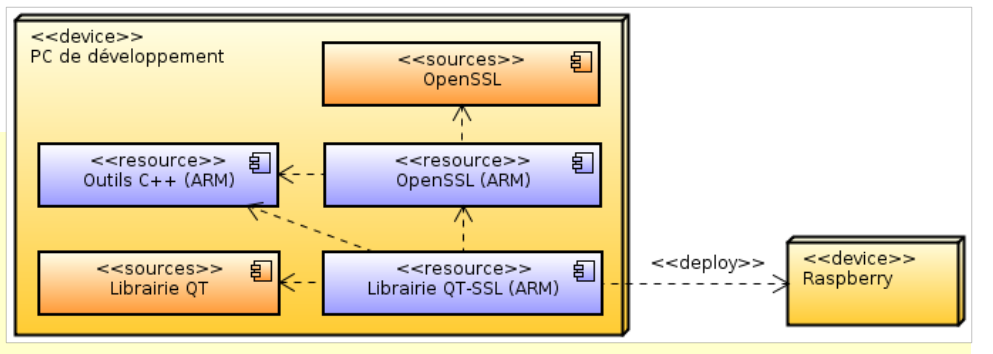

# Compilation croisée pour la génération de binaire OpenSSL

\$ ./Configure linux-armv4 --cross-compile-prefix=arm-linux-gnueabihf- shared no-ssl3 -prefix=/usr/local/openssl

La première option indique quel est le type de cible (linux-armv4) suivi ensuite du compilateur adapté à la cible (arm-linux-gnueabihf) en spécifiant l'endroit où seront installés l'ensemble des binaires (/usr/local/openssl). Nous précisons entre temps les algorithmes qui ne doivent pas être pris en compte (no-ssl3) – dans ce dernier cas, il faut dire que Qt utilise plutôt l'algorithme SSL2. Nous pouvons également éliminer certains autres algorithmes comme par exemple (no-idea no-mdc2 no-rc5 no-zlib).

#### Fichier Édition Affichage Rechercher Terminal Aide

manu@HPE-120fr ~/Publi(openssl-1.0.2) ./Configure linux-armv4 --cross-compile-prefix=arm-linux-gnueabihfshared no-idea no-mdc2 no-rc5 no-z(ib no-ssl3 --prefix=/usr/local/openssl

Après cette phase de configuration, vous devez passer à la phase de construction, ceci en trois étapes :

\$ make depend (prend en compte le choix des algorithmes).

\$ make

#### \$ sudo make install

Maintenant que nous avons la librairie OpenSSL prète pour une compilation croisée pour un processeur de type ARM, nous pouvons refaire notre librairie Qt qui va intégrer cette fois-ci ce module supplémentaire en proposant des options adaptées, notamment la localisation des fichiers inclus ainsi que l'endroit où se situent les librairies statiques et dynamiques :

# Compilation croisée pour la librairie Qt avec le module OpenSSL \$ ./configure -xplatform linux-arm-gnueabihf-g++ -openssl -l /usr/local/openssl/include -L /usr/local/openssl/lib -nomake tests

Fichier Édition Affichage Rechercher Terminal Aide

```
manu@HPE-120fr ~/Public/qt-everywhere-opensource-src-5.5.1 $ ./configure -opensource -confirm-license
-xplatform linux-arm-gnueabihf-g++ -openssl -I /usr/local/openssl/include -L /usr/local/openssl/lib
-nomake tests
```

#### \$ make

#### \$ sudo make install

Paradoxalement, une fois que la librairie Qt est définitivement générée, nous pouvons nous passer maintenant de la librairie OpenSSL. Elle est complètement intégrée à la librairie Qt.

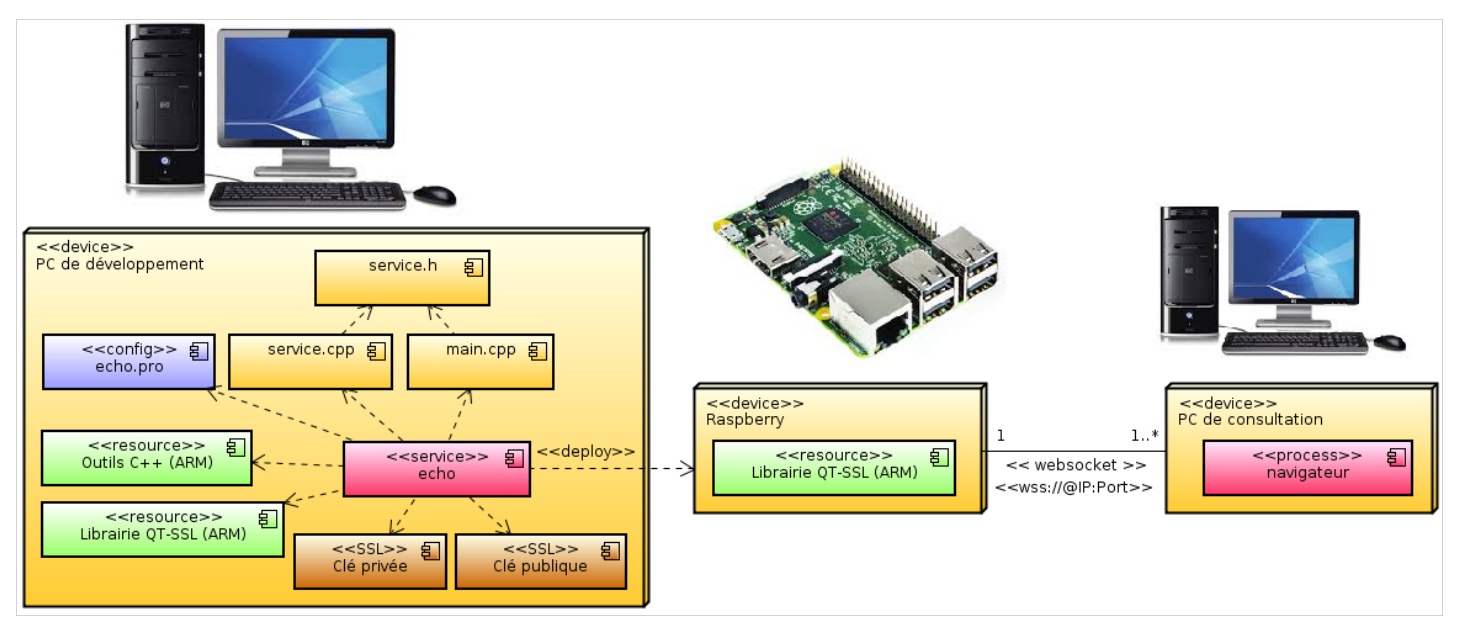